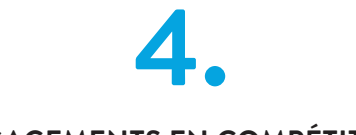

ENGAGEMENTS EN COMPÉTITION

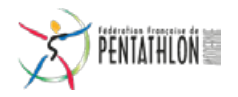

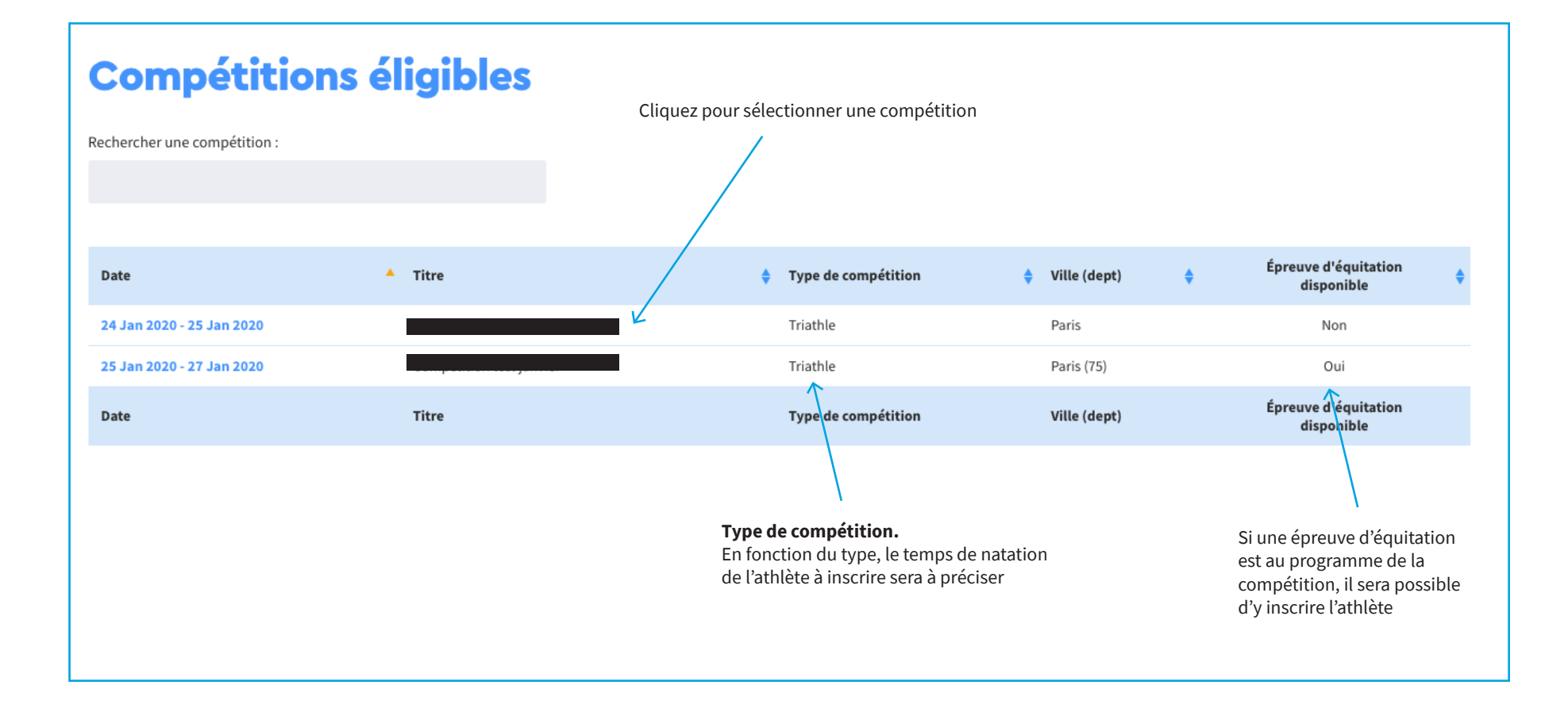

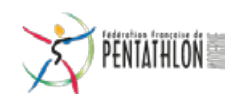

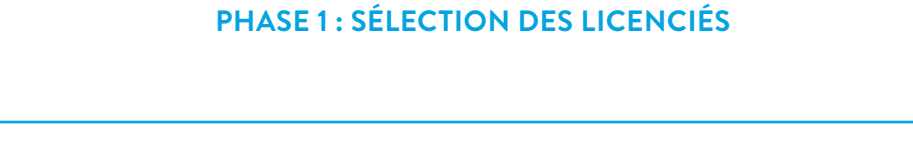

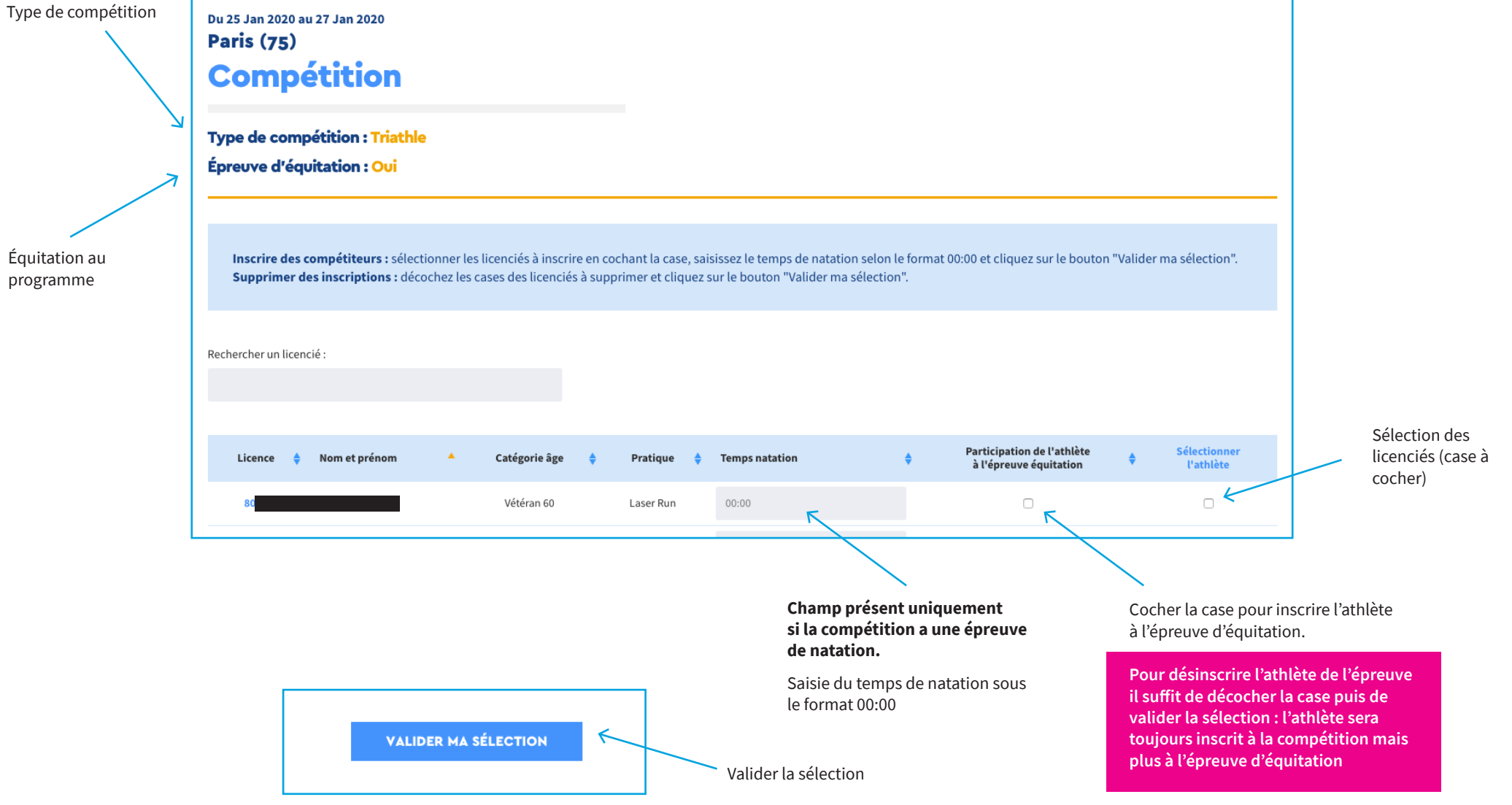

## **PHASE 2 : VALIDATION DE LA SÉLECTION**

## LES LICENCIÉS INSCRITS APPARAITRONT IMMÉDIATEMENT SUR LE SITE INTERNET

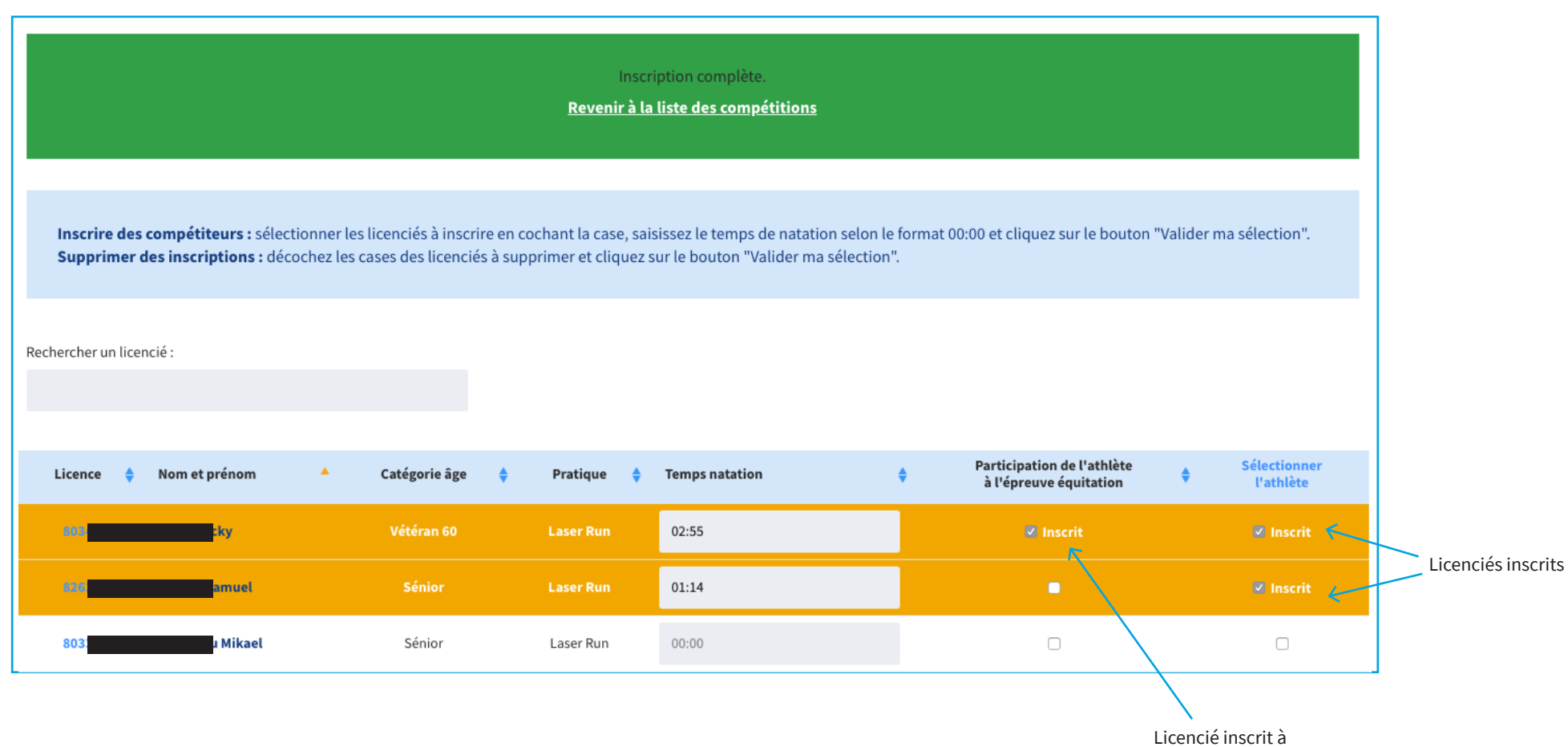

l'épreuve d'équitation

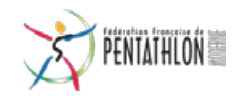

# **ANNULATION D'ENGAGEMENTS COMPÉTITION**

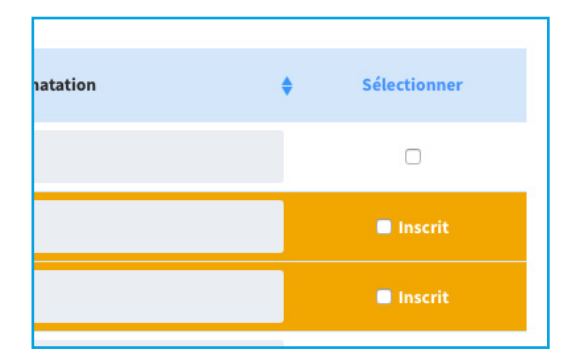

### 1. DÉCOCHER LES CASES CORRESPONDANTES

## 2. CLIQUER SUR LE BOUTON «VALIDER MA SÉLECTION»

VALIDER MA SÉLECTION

#### **3. MESSAGE DE CONFIRMATION**

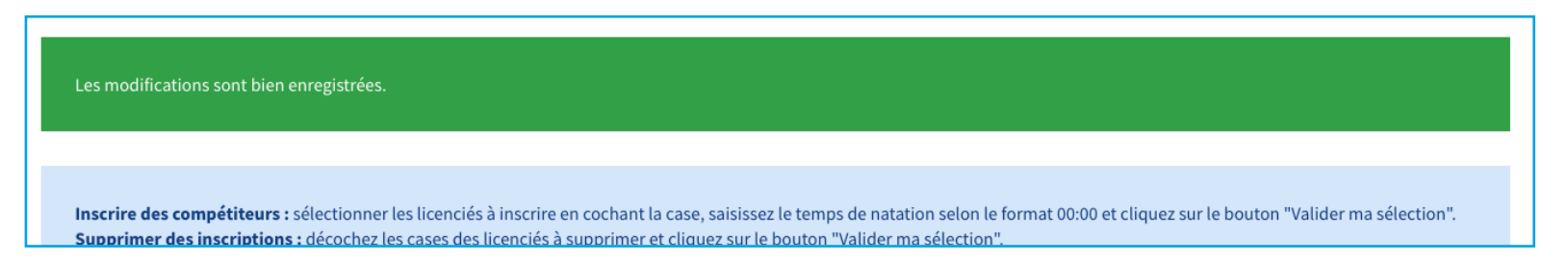

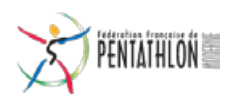